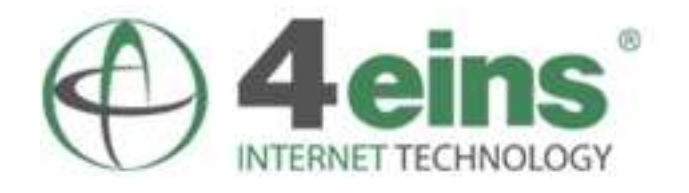

Mail Control System

[ Dokumentation und Hilfe ]

Stand 10. 05. 2005

# Einführung

Das 4eins Mail-Control-System (MCS) stellt Ihnen verschiedene Dienste und Funktionen für die Konfiguration der E-Mail-Funktionen ihres Webhosting-Accounts und Ihrer Domains zur Verfügung. Das MCS ist in der Regel multidiomainfähig - Sie können alle zum Account gehörigen Domains mit den Funktionen des Gesamtaccounts verwalten. Die vorliegende Dokumentation beschreibt anhand von Screenshots aus der Verwaltungsoberfläche Schritt für Schritt die einzelnen Bereiche und Module. Bei Fragen erreichen Sie unseren Support entweder per E-Mail unter <u>support@4eins.de</u> oder werktags telefonisch in der Zeit zwischen 09:00 Uhr und 18:00 Uhr.

Sie erreichen ihr Mail-Control-System unter dem Navigationspunkt "Mailfunktion" im Domain Control System (*http://www.Domain.de:8000*). Geben Sie hier den Benutzername, ihren Domain Namen und ihr Passwort ein. Der Benutzer "postmaster" wird von uns bereits vorinstalliert und kann aus Sicherheitsgründen nicht gelöscht werden. Wenn Sie sich mit dem "postmaster"-Account einloggen, können sie sämtliche Einstellungen aller Email-Accounts einrichten und konfigurieren. Der Login kann auch von anderen Email-Benutzern ihrer Domain verwendet werden, indem man den passenden Benutzer und Kennwort einträgt. Der Domain Name ist die URL ihrer Domain ohne den HTTP- oder WWW-Präfix. Das Kennwort für den postmaster-Account haben sie bei der Registrierung ihrer Domain erhalten. Nachdem Sie Benutzernamen, Domain Name und Passwort eingetragen haben, klicken Sie auf LOGIN.

| 4ein                       | S                                                                                                    |                |
|----------------------------|----------------------------------------------------------------------------------------------------|----------------|
| 4eins Mail Control Syst    | em                                                                                                    |                |
| [ Menü aktualisieren   Log | g Out ]                                                                                                    |                |
|                            | Domain:<br>4eins-test.de<br>Hauptmenü<br>POP Accounts<br>Weiterleitungen<br>Mail Robots<br>Mailinglisten<br>Neuer POP Account<br>Neue Weiterleitung<br>Neuer Mail Robot<br>Neue Mailinglist<br>Quick Links | @4eins-test.de |

## POP Accounts

Alle bestehenden Email-Accounts anzeigen, bearbeiten oder löschen.

Das Email-Konto Postmaster ist der Hauptbenutzer und kann daher nicht gelöscht werden. Weiterleitungen

Alle bestehenden Email-Weiterleitungen anzeigen, bearbeiten oder löschen.

Mail Robots

Alle bestehenden Email-Robots anzeigen, bearbeiten oder löschen.

**Mailinglisten** 

Alle bestehenden Email-Verteilerlisten anzeigen, bearbeiten oder löschen.

Neuer POP Account Eine neue Email-Adresse einrichten. Neue Weiterleitung Eine neue Email-Weiterleitung einrichten. Neuer Mail Robot Einen neuen Email-Robot einrichten. Neue Mailinglist Eine neue Email-Verteilerliste anlegen.

Durch Eingabe Ihres Email-, Weiterleitung-, Mailinglist-, oder Robots-Kontonamens, können sie das Konto direkt bearbeiten oder löschen.

## **POP-Accounts**

Ein POP-Account ist ein elektronischer Briefkasten. Das Mail Control System bietet Ihnen die Möglichkeit je nach gewähltem 4eins-Tarif bis zu 1000 Email-Accounts einzurichten.

| <b>94ems</b>                      | MRIL CONTROL SYSTEM              |                |
|-----------------------------------|----------------------------------|----------------|
| OP Accounts   Hauptmenü           | Log Out ]                        |                |
| POP Account:                      | I                                | @4eins-test.de |
| Quota (MB):                       | (NOQUOTA für unlimitierte Quota) |                |
| Passwort:<br>Passwort (nochmals): |                                  |                |
| Name:                             |                                  |                |
|                                   | Spam Erkennung?                  |                |
|                                   | Hinzufügen                       | 12             |

Zusätzlich können Sie durch die "CatchAll-Funktion" alle eingehenden E-Mails, die nicht an einen bestehenden Account verschickt werden abfangen. Auch wenn alle Postfächer vergeben sind, ermöglicht Ihnen dies, alle Emails, die an Ihre Domain verschickt werden, abzufangen.

Wenn Sie für mehrere Nutzer eigene, voneinander unabhängige Postfächer einrichten möchten, müssen Sie weitere Email-Accounts vergeben (z.B. info@4eins-test.de).

Die Nutzer können Ihre Email-Einstellungen selbst konfigurieren, indem Sie sich im Mail-Login mit ihrem eigenen Email-Alias mit dem dazugehörigen Passwort anmelden. Um eine neue Email-Adresse einzurichten, klicken Sie auf Neuer POP Account einrichten. Hier geben Sie dann Ihren Wunsch-Alias ein. Mit dem gewählten Alias und dem dazugehörigen Passwort können Sie sich nun auch direkt im Mail Control System einloggen und die zu diesem Benutzer gehörigen Einstellungen vornehmen.

Der einfachste Weg Ihre eigene Email-Adresse einzurichten ist, die Voreinstellung des "postmaster"-Accounts beizubehalten und eine Weiterleitung (Forwarding) an Ihre bisherige E-Mail-Adresse einzurichten. Neulingen können wir diese Option deshalb nur empfehlen.

Zusätzlich können Sie den "postmaster"-Account durch die "CatchAll-Funktion" so konfigurieren, dass alle eingehenden E-Mails, die nicht an "postmaster" verschickt werden, ebenfalls abfangen werden. Auch wenn alle Ihre E-Mail-Accounts bereits vergeben sind, ermöglicht Ihnen diese Funktion, alle Emails, die an Ihren Domainnamen verschickt werden, abzufangen.

## **POP Account:**

Geben Sie hier Ihren gewünschten Email-Alias ein.

## Quota (MB):

Sie könnendiesem Email-Kontoeine Postfachgrößein MBzuweisen.

## Password:

Vergeben Sie Ihr gewünschtes Email-Passwort.

#### Name:

Geben Sie Ihremneuen POP-Accounteinen Namen. (z.B. den Aliasnamen)

### Spam Erkennung:

Möchten Sie, dass eine Spamroutine diesen Email-Account vor Spam-Emails schützt?

## E-Mail-Weiterleitungen

Eingehende E-Mails können automatisch an eine gewünschte E-Mail-Adresse weitergeleitet werden. Dies ist insbesondere dann vorteilhaft, wenn sie Ihre Emails unterwegs abrufen möchten.

## Name:

Geben Sie den Weiterzuleitenden Email-Alias an.

## Zieladresse:

Geben Sie hier die Weiterleitungs Zieladressean.

|                                | eins                                      |                       | L SYSTEM     | 1            |                     | 1  |
|--------------------------------|-------------------------------------------|-----------------------|--------------|--------------|---------------------|----|
| Weiterleitu                    | ng hinzufügen:                            |                       |              |              | 12                  |    |
| [ Weiterleitu                  | ngen   Hauptmer                           | nü   Log Out ]        |              |              |                     |    |
| Name                           |                                           | @4e                   | eins-test.de |              |                     |    |
| Zieladress                     | e                                         |                       |              |              |                     |    |
| Die Zieladre:<br>Die lokale Ar | sse sollte das For<br>Iresse sollte die F | mat: <b>benutzer@</b> | domain.com   | haben.       |                     |    |
| Beisniel                       |                                           | onic populotodi       | A HOROTT     |              |                     |    |
| Zieladresse:                   | joe@domain.c                              | om                    |              |              |                     |    |
| Lokale Adre                    | sse: sales                                |                       |              |              |                     | 3  |
| Dann Wurde                     | n alle MallS <b>Sale</b> s                | s@mieuomain.c         | om an joe@   | omain.com we | ntergeleitet werder | l. |
|                                | Hinzufügen                                |                       |              |              |                     |    |

#### Mail-Robots:

Der Mail Robotkann automatischeine Antwortmeldungfür Email-Konten Ihrer Domain bereitstellen. Wird eine Email an das Postfachmit aktiviertem Mail Robotgeschickt, dann sendet der Robotautomatischeine Rückantwort an den Absender der Email.

#### Name des Robots:

Email-Adressefür welche die automatische Antworteingetragenwerden soll.

#### Kopie an:

Email-Adresse welche eine Kopie der empfangenen Email erhalten soll.

#### Betreff:

Betreffzeile der automatischen Antwort-Email.

#### Mailinglisten

Die Kernfunktioneiner Mailinglist besteht darin, eine Email in Kopie an sämtliche Emailadressen, die in einer Adressliste verzeichnetsind, weiterzuleiten. Damit ein Interessentan einer Mailinglist teilnehmenkann, muss sich dieser entweder in die Mailinglist einschreibenoder durch den Verwalter der Mailinglist ("postmaster") eintragenlassen. Damit eine E-Mail an sämtliche Mitglieder der Mailinglist weitergeleitet wird, schickt der Autor diese an die Adresseder Mailinglist.

#### Name der Mailinglist:

Email-Adresseder Weiterleitung

#### Adresse des Verwalters der Adresse:

Email-Adressedes Verwalters

# Prefix:

Betreffzeilenzusatz

## Nachrichten abschicken

- 1. Jeder darf an die Verteileradressesenden.
- 2. Nur Abonnentender Mailingliste dürfen an die Email-Verteileradresse Emails versenden.
- 3. Ausgewählte Personen (Moderatoren) müssen Emails von Nicht-Abonnenten vor dem Versendenakzeptieren.
- 4. Nur Moderatorendürfen an die Email-Verteileradresse Emails versenden.
- 5. Moderatoren dürfen an die Email-Verteileradresse Emails versenden. Emails von Nicht-Abonnenten müssen vor dem Versendenvon Moderatorakzeptieren werden.

# **Mailinglist Optionen**

Empfängerder Verteiler-Email bekommenals Absender

- 1. die Email-Adressedes Absendersangezeigt
- 2. alle Email-Adressender Empfängerangezeigt
- 3. die angegebene Email-Adresse angezeigt.

Eine eigene Fußzeile der Verteileremail anfügen. Digest-Version Service-Anfragen

## **Fern-Administration**

Ferneinstellungenfür angewählte Personen (Moderatoren) zulassen. Nur der Administrator darf Ferneinstellungen vornehmen.

Um sich in der Mailingliste anzumelden schicken sie eine Email an die eingerichtete Email-Adresse mit dem Aliaszusatz -subscribe (z.B. <u>alle-subscribe@4einstest.de</u>). Um sich aus der Mailigliste wieder auszutragenbenutzensie –unsubscribe.

| A                                     |                                                                |                                                                                |                                                        |                      | 1               |                 |                 |
|---------------------------------------|----------------------------------------------------------------|--------------------------------------------------------------------------------|--------------------------------------------------------|----------------------|-----------------|-----------------|-----------------|
| D                                     | 4ein                                                           |                                                                                | ONTROL S                                               | STEM                 | /               | 1               | 1               |
| Mailinglist                           | hinzufügen                                                     |                                                                                |                                                        |                      |                 | -               |                 |
| [ Mailinglist                         | en   Hauptmei                                                  | nü   Log Out                                                                   | 1                                                      |                      |                 |                 |                 |
| Name der                              | Mailinglist:                                                   |                                                                                |                                                        |                      |                 |                 |                 |
| Øverkack                              | t de                                                           |                                                                                |                                                        |                      |                 |                 |                 |
|                                       |                                                                |                                                                                |                                                        |                      |                 |                 |                 |
| Adresse                               | des Verwalte                                                   | ers der Adre                                                                   | sse:                                                   |                      |                 |                 |                 |
| Prefix                                |                                                                |                                                                                |                                                        |                      |                 |                 |                 |
|                                       |                                                                |                                                                                |                                                        |                      |                 |                 |                 |
|                                       |                                                                |                                                                                |                                                        |                      |                 |                 |                 |
| Nachricht                             | en abschicke                                                   | n                                                                              |                                                        |                      |                 |                 |                 |
| C Keine                               | Einschränkung                                                  |                                                                                |                                                        |                      |                 |                 |                 |
| Nur A                                 | -<br>bonnenten dür                                             | fen, Nachricht                                                                 | en von Nicht-                                          | Abonner              | nten werde      | en abgewies     | en.             |
| C Nur A                               | bonnenten dür                                                  | fen, Nachricht                                                                 | en von Nicht-                                          | Abonner              | nten müsse      | en vom Mode     | erator akzeptie |
| C Nor M                               | oderatoren dür                                                 | fen Nachricht                                                                  | en von Nicht                                           | -Moderat             | oren werd       | en abrewie      | sen             |
| C Nur M                               | oderatoren dür                                                 | fen, Nachricht                                                                 | en von Nicht                                           | -Moderat             | toren müss      | en vom Mod      | ierator         |
| akzeptiert v                          | werden.                                                        |                                                                                |                                                        |                      |                 |                 |                 |
| Mailinglis                            | t Optionen                                                     |                                                                                |                                                        |                      |                 |                 |                 |
| Antworter                             | n senden an 🛛 🌾                                                | den ursprün                                                                    | iglichen Send                                          | ler                  |                 |                 |                 |
|                                       | (                                                              | ੇ die gesamte                                                                  | Liste                                                  |                      |                 |                 |                 |
|                                       | (                                                              | ੇ die Adresse                                                                  |                                                        |                      |                 |                 |                 |
| -                                     |                                                                |                                                                                | sational second                                        |                      |                 |                 |                 |
| Fußze                                 | ile an das End                                                 | e jeder Nachrid                                                                | :ht anhänger                                           | 1.                   |                 |                 |                 |
|                                       | en einer Digest                                                | -Version der L                                                                 | iste. (mit dem                                         | Namen: /             | Vistriame-dige: | st.)            |                 |
| Zusätzlic 🕑 (Zusätzlic<br>Können Benu | e-Anfragen w<br>h zu <i>listnam</i> e-sub<br>itzer auch Befehl | erden an <i>listn</i><br>scribe, <i>listname-</i><br>e an <i>listnam</i> e-req | <i>ame</i> -request<br>unsubscribe, e<br>uest schicken | gesende<br>tc.<br>.) | et.             |                 |                 |
| Fern-Adm                              | <u>inistration</u>                                             |                                                                                |                                                        |                      |                 |                 |                 |
| Fern-A                                | Administration 1                                               | ür Moderatore                                                                  | n erlauben.                                            |                      |                 |                 |                 |
| 🗆 Als pr                              | vate Liste kon                                                 | figurieren. (Nur                                                               | Administratore                                         | en können            | Benutzer hin    | zufügen/lösch   | en/etc.)        |
| Fern-Admi                             | nistratoren kör                                                | nnen: 🗖 Auf                                                                    | listen und du                                          | rchsuche             | en der Abo      | nnentenliste    | L.,             |
|                                       |                                                                | □ Tex                                                                          | t-Directory v                                          | erändern             | I. (z.B. Fußze  | eilen, Hilfe-Te | xt, usw.).      |
| Abonnem                               | ent.Ansuche                                                    | -n                                                                             |                                                        |                      |                 |                 |                 |
| Ansuchen                              | um eine Liste                                                  | zu abonnieren                                                                  |                                                        |                      |                 |                 |                 |
| 🔽 ben                                 | ötigen eine Be:                                                | stätigung (Antv                                                                | wort einer Er                                          | nail, gesc           | chickt an die   | e Abonnenta     | adresse).       |
| L ben                                 | ötigen die Gen                                                 | ehmigung eine                                                                  | s Moderators                                           | S.                   |                 |                 |                 |
| ben                                   | ötigen eine Be:                                                | stätigung (Ant                                                                 | wort einer Er                                          | nail, gesc           | hickt an die    | e Abonnenta     | adresse).       |
| Achtung: Un<br>hinzufügen),           | ne jeglione Besta<br>indem sie gefäls                          | tigung konnen be<br>chte Absenderad                                            | liebige Person<br>Iressen angebe                       | en Abonne<br>en!     | enten von de    | r Liste losche  | h lässen (oder  |
| Nachricht                             | en Archiv                                                      |                                                                                |                                                        |                      |                 |                 |                 |
| Archiv                                | vieren von Maili                                               | nglistnachrich                                                                 | en.                                                    |                      |                 |                 |                 |
| C Archiv                              | / indizieren via                                               | ezmlm-cgi (für                                                                 | Webzugang                                              | <b>1</b> ).          |                 |                 |                 |
| Archivzuga                            | ang ist   nur fü                                               | r Moderator                                                                    | en 🗾.                                                  |                      |                 |                 |                 |
| SQL Einst                             | <u>ellungen</u>                                                |                                                                                |                                                        |                      |                 |                 |                 |
| LL SQL S                              | upport aktivier                                                | en.                                                                            |                                                        | 100                  |                 |                 |                 |
| Host:                                 | localhost                                                      |                                                                                | Port:                                                  | 3306                 |                 |                 |                 |
| User:                                 |                                                                |                                                                                | Passwort:                                              |                      |                 |                 |                 |
| Database:                             |                                                                |                                                                                | Tabelle:                                               | ezmlm                | 1               |                 |                 |
|                                       |                                                                |                                                                                |                                                        |                      |                 |                 |                 |
|                                       |                                                                |                                                                                |                                                        |                      |                 |                 |                 |
|                                       |                                                                |                                                                                |                                                        | 1                    | Hir             | nzufügen        |                 |

Empfänger der Verteiler-Email bekommen als Absender

- 1.die Email-Adresse des Absenders angezeigt
- 2.alle Email-Adressen der Empfänger angezeigt
- 3.die angegebene Email-Adresse angezeigt.

Außerdem können Sie der Verteilermasil eine selbstdefinierte Fußzeile anfügen.

# Lokale E-Mail-Einstellungen in Ihrem E-Mail-Programm:

Für die Konfiguration Ihrer E-Mail-Programme verwenden Sie bitte folgende Daten und Servereinstellungen:

Posteingangsserver (POP3-Server): mail.meinedomain.de Postausgangsserver (SMTP-Server): mail.meinedomain.de

Kontoname: vollständige E-Mail-Adressee (z.B. info@meinedomain.de)

Passwort: wie von Ihnen angegeben

Der Postausgangsserver benötigt in diesem Fall eine eigene Authentifizierung (smtp-auth). Benutzername und Passwort sind dabei identisch wie für den Mailempfang.

Wenn beim Versand oder Empfang Ihrer E-Mails Probleme auftreten, kann das auch an Ihren lokalen Firewall-Einstellungen liegen. Bitte überprüfen Sie, ob in Ihrer Firewall die für Mail vorgesehenen Ports 25 und 110 freigegeben sind. Bitte beachten Sie auch, dass wir nicht abgeholte E-Mails in relemäßigen Abständen löschen, um Ihre Quota nicht zu gefährden.